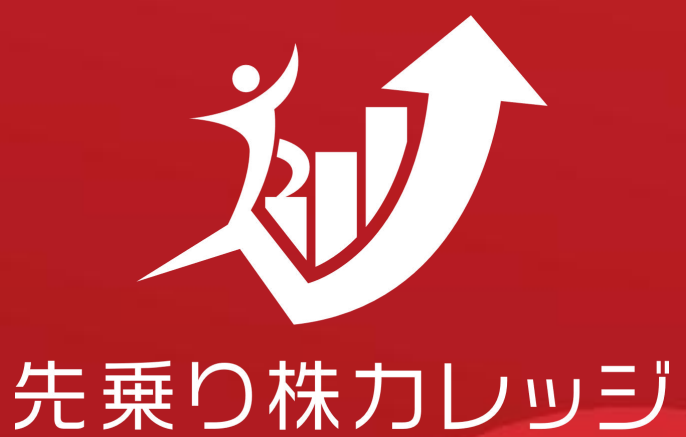

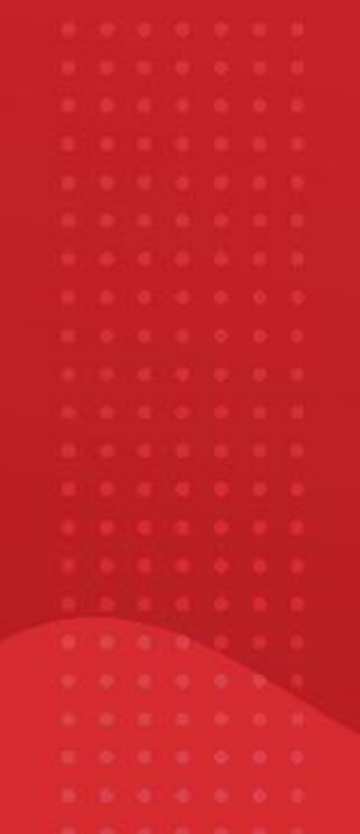

SAKINORI-KABUCOLLEGE

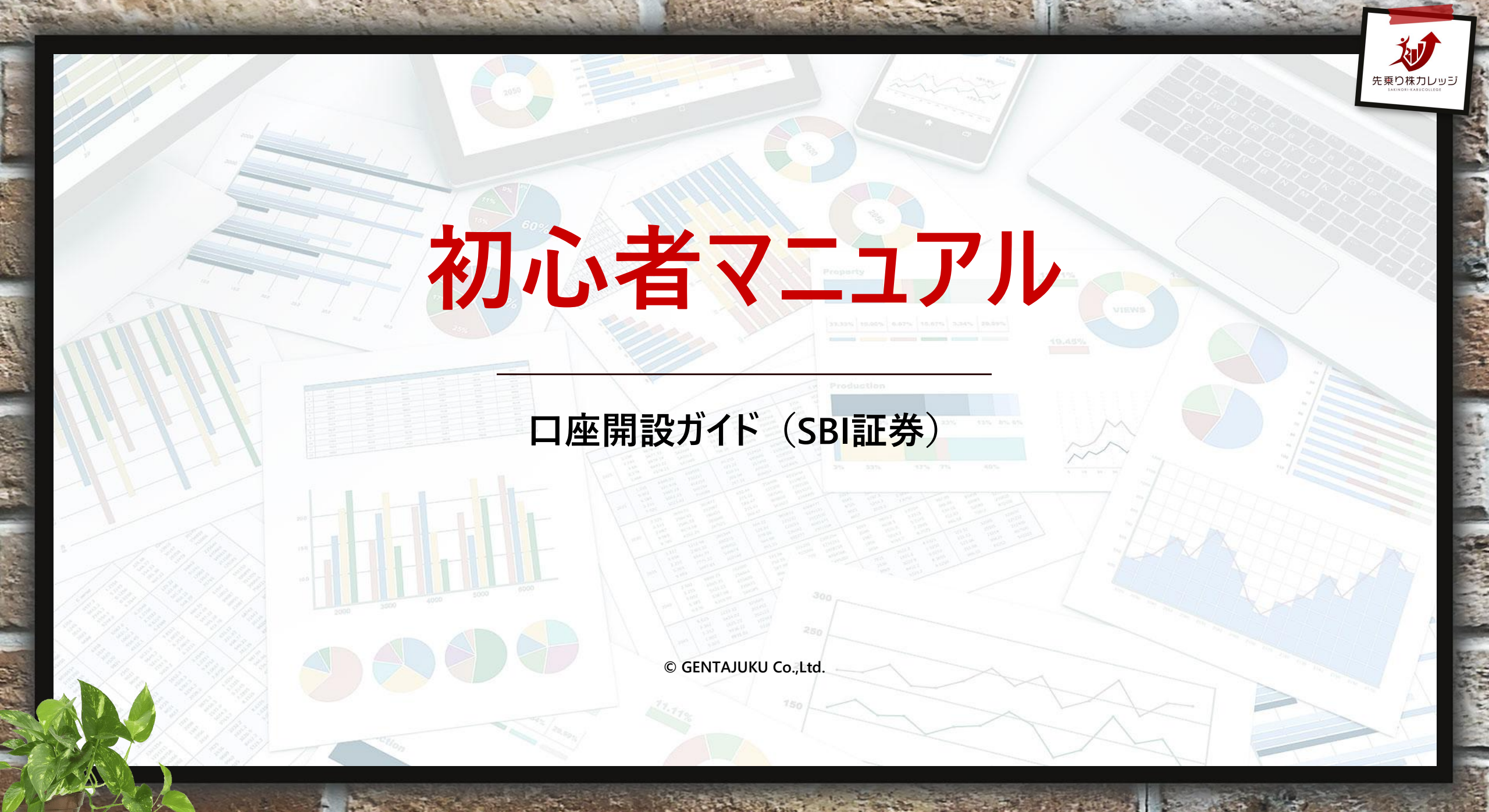

## 01 SAKINORI POINT ロ座開設の申込み

## ▶SBI証券の口座開設を申込む

①メールアドレスを登録する → 認証コードがメールで届く

②認証コードを入力し、氏名、住所等、お客様情報を入力する

③口座種別は「SBI証券に任せる(特定口座 源泉徴収あり)」 が便利

④口座開設方法を選択(「ネットで口座開設」を選択する)

●「口座開設」ページはこちら:<u>https://bit.ly/36Blqwb</u>

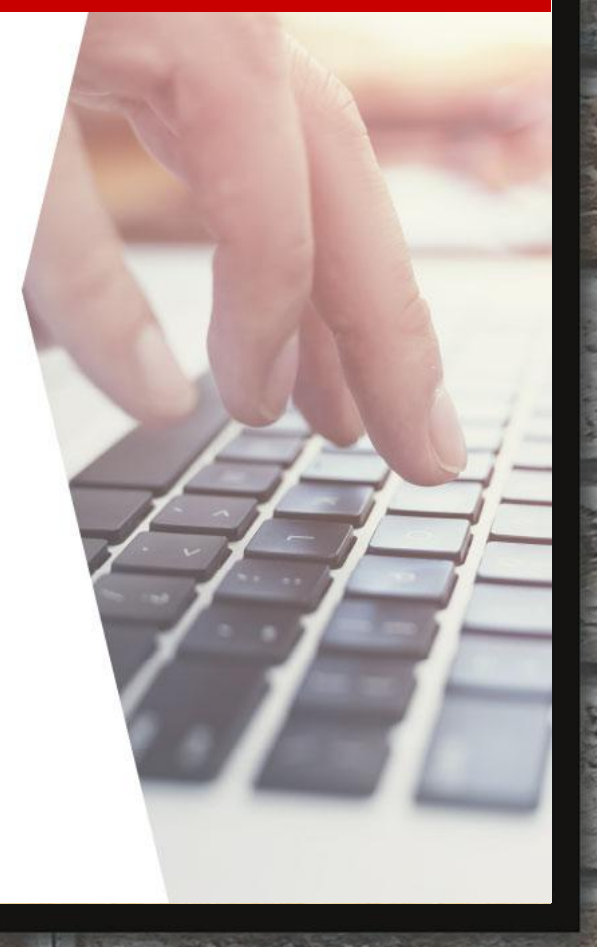

#### 02 <sub>SAKINORI POINT</sub> 本人確認書類の提出

▶提出する本人確認書類を選択し、アップロードする

〔ご本人さま確認」画面に、口座開設申込完了時に発行された ユーザーネームとログインパスワードでログイン

②本人確認書類を提出する(ご自身の提出しやすいもので)

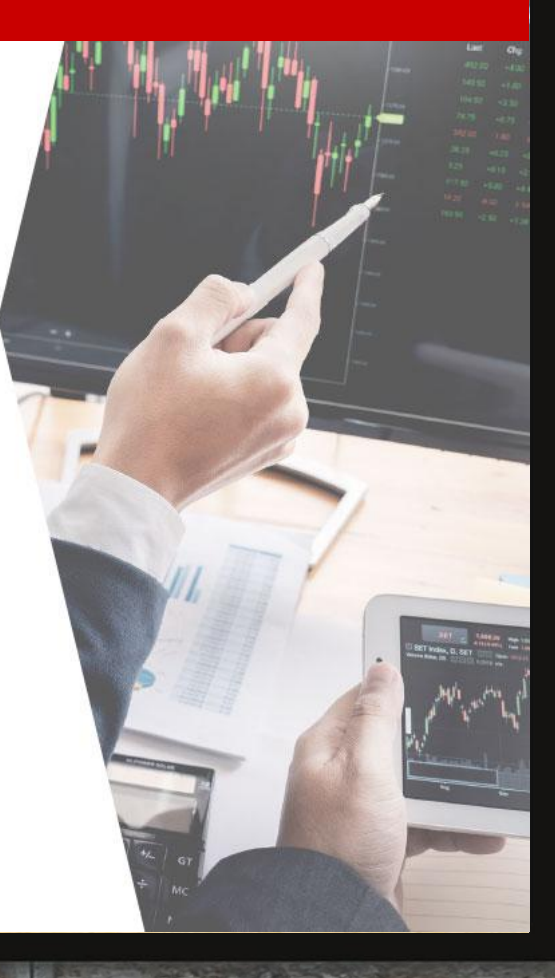

# 03 SAKINORI POINT 初期設定

# ▶初回ログイン時に初期設定を行う

お取引開始までに、職業や勤務先などのお客様の情報を登録 することが必要です。

●初期設定の流れはこちら: https://bit.ly/36zu9im

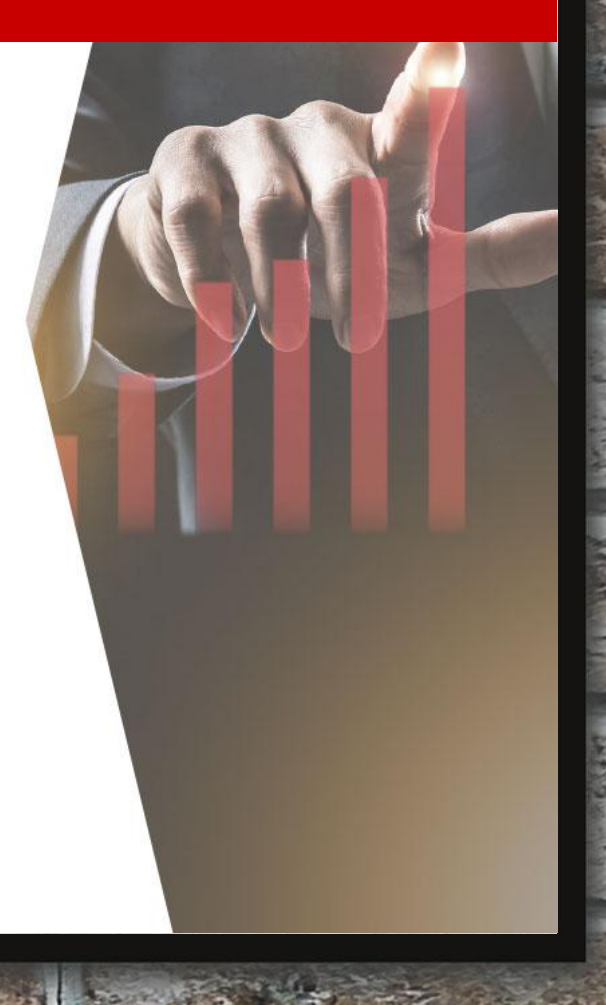

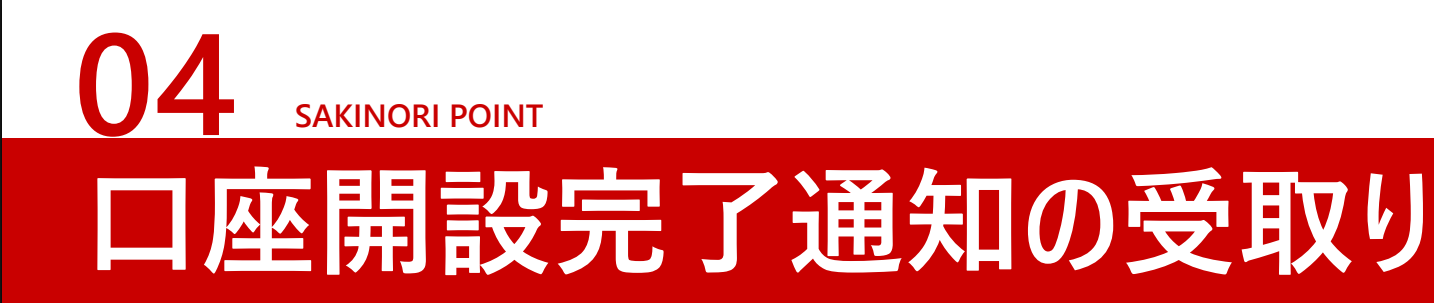

- ▶書類審査完了後に、「口座開設完了通知」が届く
- 「メールで受け取る」を選択された方
- →取引パスワード設定ページへのURLを申込時のメールアドレス宛に 届きます。
- 「郵送で受け取る」を選択された方
- →登録した住所宛てに、取引パスワードが記載された郵送物が 簡易書留郵便(転送不要)で届きます。

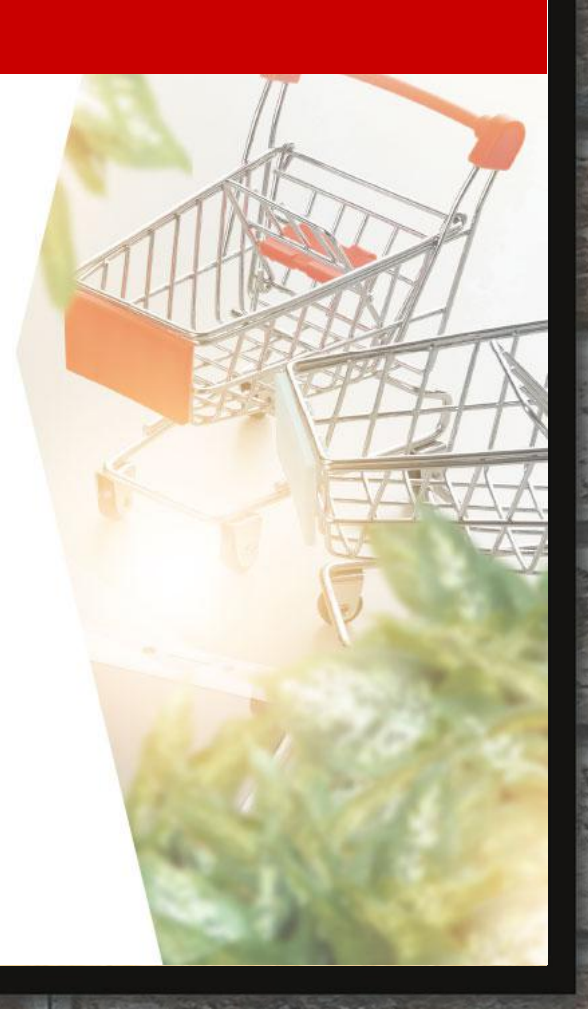

# **05 БАКІНОРІ РОІНТ ログインして入金すれば準備完了**

#### ▶SBI証券のホームページからログインし、入金する ログイン後、「入金ボタン」をクリックし、ご自身が利用したい金融機関 の入金サービスを選択し、入金する。

サービス案内 キャンペーン 投資を学ぶ セミナー お店で相談する 会社情報 IFAをご検討のプ

●入金に関するご案内はこちら: https://bit.ly/2ULasBl

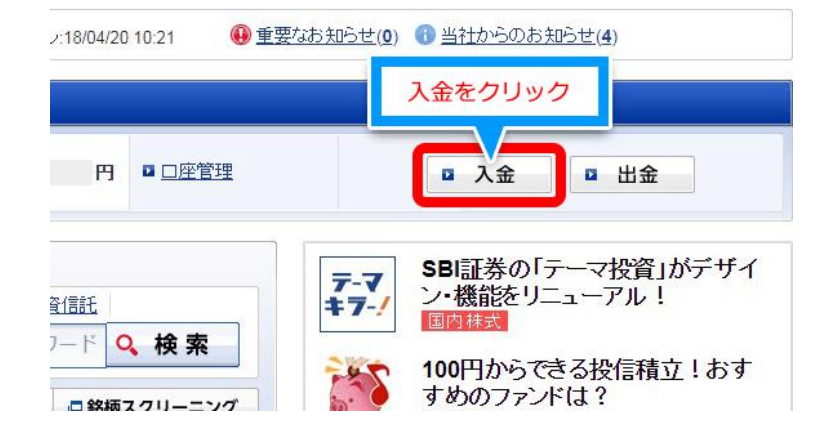

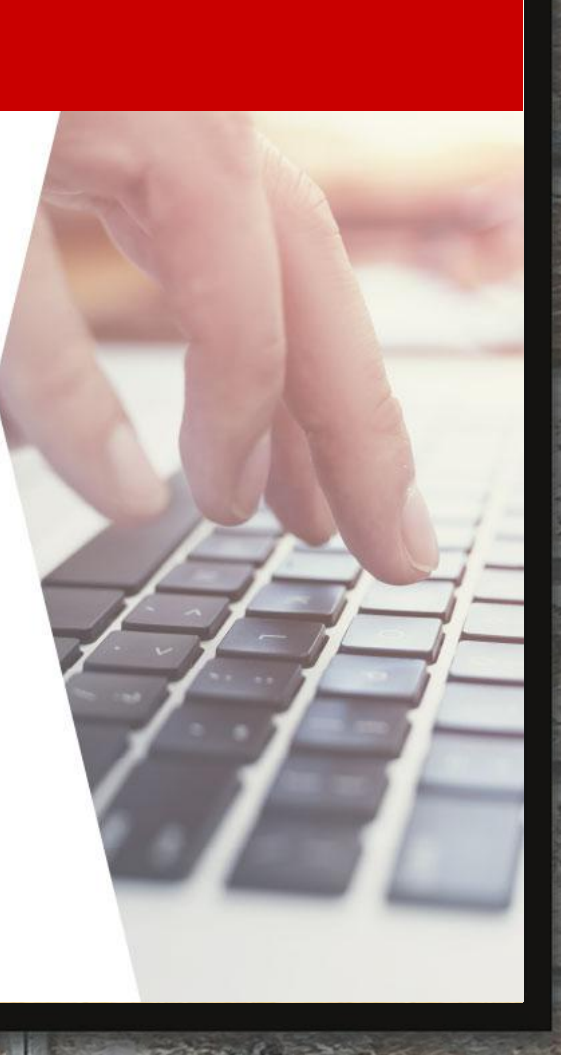